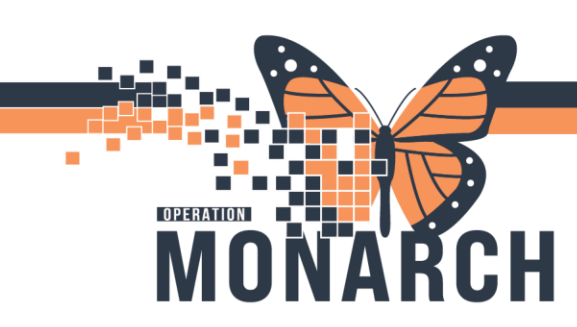

#### CHRONIC HEMO POWERPLAN HOSPITAL INFORMATION SYSTEM (HIS)

#### **NEPHROLOGISTS**

The new **NEPH Chronic Hemodialysis PowerPlan** will be replacing the existing Chronic 2x, 3x 4x, etc... PowerPlans. Blood products, albumin, and series of medications will be ordered separately in their own respective PowerPlans or orders.

#### Ordering the Plan

- 1. From the patient's chart, navigate to the *Orders* tab in the blue menu.
- 2. Search for NEPH Chronic Hemo Powerplan; select and click Done.

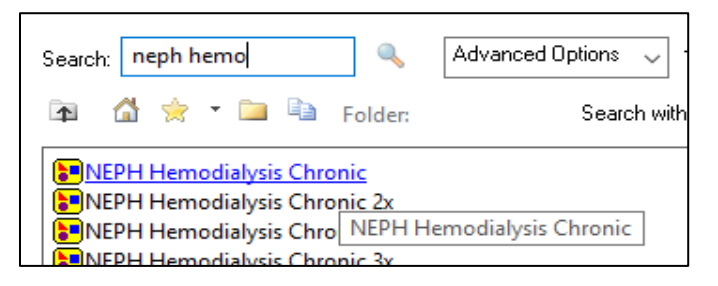

3. The PowerPlan is seen below. Some orders are auto-selected while some are not. Scroll down to see additional orders, and adjust the selected orders as necessary.

NEPH Hemodialysis Chronic (Planned Pending) ⊿ Admission/Transfer/Discharge 3 Nephrologists: Wh from the Plan \ nd select "Copy". Navigate back to the PowerPlan you have just copied and right-click "Discontinue". Return back to the newly copied PowerPlan and modify any orders as needed. Initiate and Sign. The intent of this PowerPlan is for patients receiving chronic hemodialysis. 🊱 Please note the order for hemodialysis below opens and has modifiable details including: frequency, fluid to remove, target weight, duration, dialysis procedure, dialysis process, dialyzer, bicarbonate, target sodium, dialysate, dialysate additives, etc. Chronic Hemodialysis, Hemodialysis, Col 4 Patient Care 🖄 Hemodialysis Schedule Hemodialysis Treatment 💙 Oxygen Therapy AMB 5 T;N, After initial scheduling SpO2 Monitoring AMB ☑ 2 Oxygen Therapy AMB SpO2 goal: Greater than or equal to 92%, SpO2 Monitoring AMB q dialysis, for 365, day(s), and PRN, Special Instructions: For dialysis ⊿ Medication Intradialytic Anticoagulation 🐣 heparin Select an order sentence 7 Select an order sentence heparin sodium chloride 0.9% intravenous solution (sodium 400 mL, DIALYSIS CIRCUIT, SOLN-IV, q dialysis for 999 dose(s), as per... Г • q1h flush in lieu of intradialytic anticoagulation. For dialysis use only. chloride 0.9% flush) 400 mL, DIALYSIS CIRCUIT, SOLN-IV, as directed, PRN as per dialysis ... V sodium chloride 0.9% intravenous solution (sodium chloride 0.9% flush) q1h flush in lieu of intradialytic anticoagulation if heparin stopped. ... 🐣 danaparoid 1,500 unit(s), DIALYSIS CIRCUIT, INJ, pre dialysis for 999 dose(s), as p... for intradialytic anticoagulation Ancillary Medications • 💌 650 mg, PO, TAB, q4h, PRN pain, For dialysis use only. acetaminophen 7 50 mg, IV, INJ, q4h, PRN nausea/vomiting, For dialysis use only. dimenhyDRINATE 5 mg, PO, TAB, as directed, PRN hypotension, For dialysis use only.... midodrine midodrine 5 mg, PO, TAB, pre dialysis for 999 dose(s), hypotension, For dialysis ... midodrine ▼ 5 mg, PO, TAB, q dialysis for 999 dose(s), hypotension, For dialysis u... diphenhydrAMINE 25 mg, IV, INJ, q4h, PRN pruritis, For dialysis use only.

(e.g. if patient is not receiving oxygen, de-select Oxygen Therapy)

# niagarahealth

#### Hotel Dieu Shaver

1

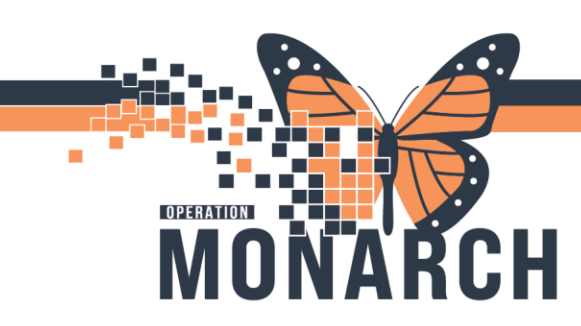

HOSPITAL INFORMATION SYSTEM (HIS)

4. Orders marked with a blue 'X' contain mandatory fields that need to be completed. Click the drop-down arrow in front of the **Details** column to enter the necessary information.

|                       | 🛛 🙁 🔟        | Hemodialysis 💌                                                         |
|-----------------------|--------------|------------------------------------------------------------------------|
| $\mathbf{\nabla}$     | 😣 🖄          | Schedule Hemodialysis Treatment                                        |
| ⊿                     | Patient Care |                                                                        |
| $\mathbf{\nabla}$     | Ô            | Oxygen Therapy AMB 🔹                                                   |
| ${\bf \overline{\ }}$ | 2            | SpO2 Monitoring AMB                                                    |
| ⊿                     | Medications  |                                                                        |
|                       | <u>\$</u>    | Intradialytic Anticoagulation                                          |
| $\mathbf{\nabla}$     | 8 🛇          | heparin 💌                                                              |
| $\mathbf{\nabla}$     | 8 🔊          | heparin 💌                                                              |
|                       |              | sodium chloride 0.9% intravenous solution (sodium chloride 0.9% flush) |

5. Necessary fields will appear in yellow and be outlined with an **\*asterisk/bolded text.** Please also ensure to enter either the Ideal Weight (kg) OR Net Fluid Removal (L) fields for each patient.

Note: In the Hemodialysis Order, the Future Order field is to remain as 'No'

| Details for Hemodia        | lveie                             |         |                        |                |   |
|----------------------------|-----------------------------------|---------|------------------------|----------------|---|
| 😵 Details 🔢 Order Cor      | nments 🛯 🛞 Offset Details 🛛 🝺 Dia | agnoses |                        |                |   |
| 🕈 🖀 III. 🔍 🎽               |                                   |         |                        |                |   |
| Requested Start Date/Time: | **/***/****                       | EST     | Initial Frequency:     |                | ~ |
| *Frequency (x/week):       | 3 Times per week 🔹                |         | Net Fluid Removal (L): |                |   |
| ldeal Weight (kg):         |                                   |         | *Duration(h):          | 3              | • |
| *Dialysis Procedure:       | Chronic Hemodialysis 🗸            |         | *Dialysis Process:     | Hemodialysis   | • |
| *Dialyzer:                 | Cellentia 19H 🗸                   |         | *Temperature:          | 36.5           | • |
| *Dialysate Flow (ml/min):  | 500                               | _       | *Blood Flow (ml/min):  | 300            | • |
| *Bicarbonate (mmol/L):     | 37 50                             | 0       | *Sodium (mmol/L):      | 138            | • |
| Sodium/UF Ramping:         |                                   |         | *Hemocontrol:          | Not applicable | * |
| *Dialysate (mmol/L):       | 3.0 K+, 1.25 Ca++, 0.375 Mg 🔹     |         | Dialysate Additives:   |                |   |
| Special Instructions:      |                                   |         | Future Order:          | 🔿 Yes 🛐 💿 No   |   |
|                            |                                   |         | Constant Order:        | 🖲 Yes 🌔 No     |   |

6. Once the *Hemodialysis* order is complete, it is imperative to adjust the *Schedule Hemodialysis Treatment* order below to reflect the same **Frequency** and **Duration**.

(e.g. if hemodialysis order is for 3 hours of dialysis times a week, and the patient is coming to SCS, adjust the scheduling order to have the same parameters)

Hotel Dieu

2

niagarahealth

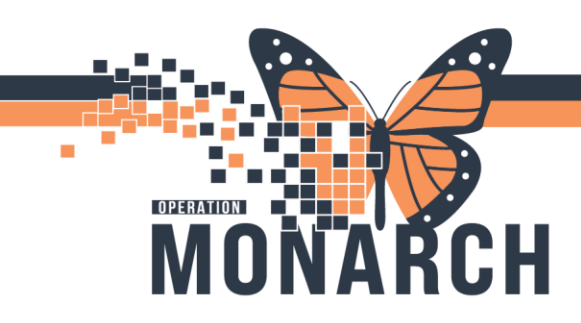

HOSPITAL INFORMATION SYSTEM (HIS)

| 5         | 🖄 Hemodialysis             |                                                                                                |     | T;N, 3 Times per week, 3, Chi  | onic Hemodialysis, Hemodialysis, Celler    |
|-----------|----------------------------|------------------------------------------------------------------------------------------------|-----|--------------------------------|--------------------------------------------|
| $\square$ | 📩 📝 Schedule Hen           | nodialysis Treatment                                                                           | •   | T;N, 3 Times per week, 3, SC   | 5 - St. Catharines Site - MDC, After initi |
| ⊿         | Patient Care               |                                                                                                |     |                                |                                            |
| ₽         | 🛛 Oxygen Thera             | py AMB                                                                                         |     | SpO2 goal: Greater than or equ | al to 92%, PRN, For dialysis use.          |
|           | 🛛 SpO2 Monitor             | ring AMB                                                                                       |     |                                |                                            |
| 4         | Medications                |                                                                                                |     |                                |                                            |
| ◄         | Details for Schedule       | e Hemodialysis Treatme                                                                         | ent |                                |                                            |
| Ľ         | Details 🔃 Order Comm       | nents 🕐 Offset Details 🛛 🝺 Diagno                                                              | ses |                                |                                            |
|           | 🕇 🖀 In. 🛛 🔻                |                                                                                                |     |                                |                                            |
|           | Requested Start Date/Time: | **/***/****                                                                                    | EST | *Frequency (x/week):           | 3 Times per week 🗸 🗸                       |
|           | *Duration(h):              | 3 🗸                                                                                            |     | *Scheduling Location:          | SCS - St. Catharines Site 🗸                |
|           | Special Instructions:      | After initial scheduling order,<br>scheduling changes may be done<br>by clerical/nursing where | -   | Future Order:                  | 🔿 Yes 🛐 💿 No                               |

 Some medications, such as *heparin*, appear twice, based on their use. Ensure that you are selecting the correct order(s) and entering the appropriate details for each. There are different dosing options that can be selected from the drop-down arrow.

The first heparin order is for **Pre-Dialysis.** 

| 🗹 👌 heparin                                               | • | 1,000 unit(s), DIALYSIS CIRCUIT, INJ, pre dialysis for 999 dose(s), For dialysis use only.<br>For INITIAL intradialytic anticoagulation |  |
|-----------------------------------------------------------|---|----------------------------------------------------------------------------------------------------|--|
| 🖬 💊 🖉 hanarin                                             | - | 500 unit(s), DIALYSIS CIRCUIT, INJ, pre dialysis for 999 dose(s), as per dialysis schedule, For dialysis use only.                      |  |
| ■ Details for heparin                                     |   | 1,000 unit(s), DIALYSIS CIRCUIT, INJ, pre dialysis for 999 dose(s), as per dialysis schedule, For dialysis use or                       |  |
| M Details 🛱 Order Comments 🖉 Officet Details 🕼 Discoposes |   | 1,500 unit(s), DIALYSIS CIRCUIT, INJ, pre dialysis for 999 dose(s), as per dialysis schedule. For dialysis use only.                    |  |

The second heparin order is PRN for **q Dialysis**.

| 🗹 👌 heparin                  | 1,000 unit(s), DIALYSIS CIRCUIT, INJ, q dialysis for 999 dose(s), For dialysis use only. 60 min sto<br>units per hour CONTINUOUS intradialytic anticoagulation                          |
|------------------------------|----------------------------------------------------------------------------------------------------|
| 🗖 🧢 codium chloride 0.9% int | 500 unit(s), DIALYSIS CIRCUIT, INJ, q dialysis for 999 dose(s), as per dialysis schedule, For dialysis use only. 60 min stop time for AVF/AVG. May adjust according to bleeding time.   |
|                              | 1,000 unit(s), DIALYSIS CIRCUIT, INJ, q dialysis for 999 dose(s), as per dialysis schedule, For dialysis use only. 60 min stop time for AVF/AVG. May adjust according to bleeding time. |
| 🕾 Details 🗊 Order Comments 🦉 | 1,500 unit(s), DIALYSIS CIRCUIT, IN), q dialysis for 999 dose(s), as per dialysis schedule, For dialysis use only. 60 min stop time for AVF/AVG. May adjust according to bleeding time. |

The duration of the heparin is included in the special instructions. Adjust as necessary.

| Details for heparin      |                                                                                                    |        |       |
|--------------------------|----------------------------------------------------------------------------------------------------|--------|-------|
| 🚰 Details 🛛 🗊 Order Comm | nents 🛞 Offset Details                                                                              | 🛃 Diag | noses |
| + 💊 h. 🕴 🗧               |                                                                                                    |        |       |
| Use Patient Supply:      | C Yes C No                                                                                          |        |       |
| *:                       |                                                                                                    |        |       |
| Research Account:        |                                                                                                    | ~      |       |
| Special Instructions:    | For dialysis use only.<br>60 min stop time for AVF/AVF<br>May adjust according to<br>bleeding time. | G.     |       |

niagarahealth

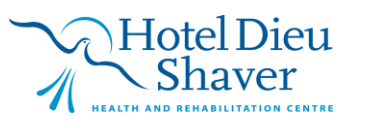

3

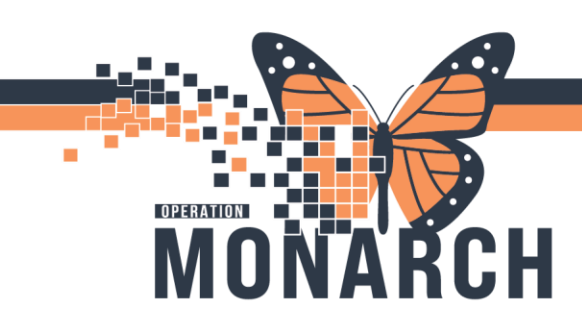

HOSPITAL INFORMATION SYSTEM (HIS)

4

**Note:** You will see that medications have '999' doses available. This is to ensure that there are enough doses in the system for the duration of the patients' treatment.

2.5 mL, DIALYSIS CATHETER, INJ, post dialysis for 999 dose(s)
2.5 mL to each unused lumen of the hemodialysis catheter. For dialysis use only.

When adding any new medications within the Powerplan, you MUST also adjust the order to include 999 doses available and include administration instructions in the *Special Instructions* field.

Once complete, select 😿 Initiate Now

Select Orders for Signature, then Sign.

Refresh your screen.

#### Modifying the Plan

In order to trigger a *Nurse Review* for any modifications made to the NEPH Chronic Hemo PowerPlan, you will need to make a copy of the plan, enter any modifications necessary and then initiate the copied plan.

1. In the *View* pane, right-click on the *Chronic Hemo Plan* containing the order(s) you wish to modify. Select **Copy.** 

| View                                 |         |
|--------------------------------------|---------|
| ··· Orders for Signature             | A       |
| Plans                                | NEP     |
| Medical                              | Last    |
| NEPH Hemodialysis Chronic (Initiat   |         |
| AMB Blood Transfusion                | ontinue |
| Scheduling (Initiated) Void          | I       |
| AMB Blood Pre Transfusion Labs ( Cor | у       |
| Rlood Transfusion (Planned)          | -       |

- 2. The new copied PowerPlan will appear above in a *Planned Pending* State.
- 3. Right click on the <u>OLD</u> PowerPlan below and select **Discontinue**.

| Proders for Signature                       | ^           |
|---------------------------------------------|-------------|
| 🗄 Plans                                     |             |
| 🗄 Medical                                   |             |
| NEPH Hemodialysis Chronic (Planned Pending) |             |
| NEPH Hemodialysis Chronic (In t             |             |
| AMB Blood Transfusion                       | Discontinue |
|                                             |             |

niagarahealth

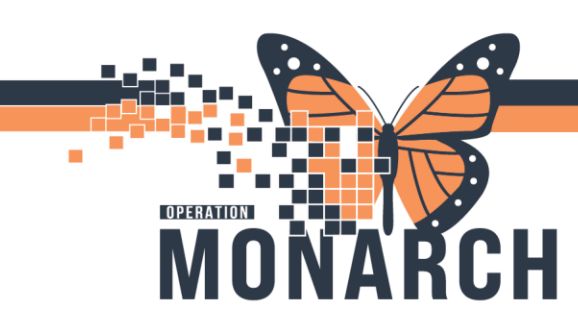

### CHRONIC HEMO POWERPLAN HOSPITAL INFORMATION SYSTEM (HIS)

4. The *Discontinue* dialog box will appear, confirming your cancellation of the orders. Click **OK**.

| Discontinue | Component                                                                                                    | Status  | Order Details                                                                                                    |  |
|-------------|----------------------------------------------------------------------------------------------------|---------|----------------------------------------------------------------------------------------------------|--|
| dmission/   | Transfer/Discharge                                                                                                    |         |                                                                                                    |  |
| V           | 🔭 Hemodialysis                                                                                                    | Ordered | 28/01/2025 13:15:00, 3 Times per week, 3, Chronic Hemodialysis, Hemodialysis, Cellentia 21H, Temperature 36.5, Dialysate Flow (ml/min): 500, Blood Flow (ml/min) 300, Bicarbonate (mmol/L): 37, Sodium (mmol/L): 138, Hemocontrol: Not applicable, Dialysat         |  |
| P           | Schedule Hemodialysis<br>Treatment                                                                                                    | Ordered | 28/01/2025 13:15:00, 3 Times per week, 3, SCS - St. Catharines Site - MDC, After initial scheduling order, scheduling changes may be done by clerical/nursing where<br>appropriate, and if no changes noted to schedule, scheduler may book another 30-60 days      |  |
| tient Care  |                                                                                                    |         |                                                                                                    |  |
| V           | 🔭 Oxygen Therapy AMB                                                                                                    | Ordered | Routine, SpO2 goal: Greater than or equal to 92%, PRN, For dialysis use only., 28/01/2026 13:15:00                                                                                                    |  |
| V           | 🛱 SpO2 Monitoring AMB                                                                                                    | Ordered | requested: 28/01/2025 13:15:00, q dialysis, for 365, day(s), and PRN, Special Instructions: For dialysis use only., 28/01/2026 13:14:00, Constant Order                                                                                                    |  |
| ledication  | ;                                                                                                    |         |                                                                                                    |  |
| V           | Se heparin                                                                                                    | Ordered | 1,500 unit(s) = 1.5 mL, DIALYSIS CIRCUIT, INJ, pre dialysis for 999 dose(s), First Dose: 28/01/2025 13:15:00, For dialysis use only.<br>For INTIAL intradialytic anticoagulation                                                                                    |  |
| 2           | And the parin and the parin an | Ordered | 1,000 unit(s) = 1 mL, DIALYSIS CIRCUIT, INJ, q dialysis for 999 dose(s), First Dose: 28/01/2025 13:15:00, For dialysis use only.<br>60 min stop time for AVF/AVG. May adjust according to bleeding time.<br>units per hour CONTINUOUS intradialytic anticoagulation |  |
| ব           | sodium chloride 0.9%<br>intravenous solution<br>(sodium chloride 0.9%<br>flush)                                                                                                    | Ordered | 400 mL, DIALYSIS CIRCUIT, SOLN-IV, as directed, PRN as per dialysis schedule, First Dose: 28/01/2025 13:15:00, Stop Date: 28/01/2026 13:15:00<br>q1h flush in lieu of intradialytic anticoagulation if heparin stopped. For dialysis use only.                      |  |
| ~           | Bacetaminophen                                                                                                    | Ordered | 650 mg = 2 tablet(s), PO, TAB, q4h, PRN pain, First Dose: 28/01/2025 13:15:00, Stop Date: 28/01/2026 13:15:00, For dialysis use only.                                                                                                    |  |
| V           | dimenhyDRINATE                                                                                                    | Ordered | 50 mg = 1 mL, IV, INJ, q4h, PRN nausea/vomiting, First Dose: 28/01/2025 13:15:00, Stop Date: 28/01/2026 13:15:00, For dialysis use only.                                                                                                    |  |

5. Navigate back to the new PowerPlan in the *Planned Pending* State.

| View                                             |  |
|--------------------------------------------------|--|
| Orders for Signature                             |  |
| Plans                                            |  |
| 🗄 Medical                                        |  |
| NEPH Hemodialysis Chronic (Planned Pending)      |  |
| NEPH Hemodialysis Chronic (Discontinued Pending) |  |

6. Right-click on the order(s) you wish to modify and click **Modify**.

| Sodium chloride 0     | .9% intravenous solution (sodium |  |
|-----------------------|----------------------------------|--|
| chioride 0.9% flus    | 1)<br>NA - 106 -                 |  |
| 🔽 🔗 sodium chloride 0 | .9% intravenous solu             |  |

7. Make any changes to the order(s) as necessary.

niag

| Z Details for SOCIUM CNIOFICE Details Details Details Details | Offset Details 🕞 Diagnoses | on (soaium chioriae 0.9% 11ush) |     |
|---------------------------------------------------------------|----------------------------|---------------------------------|-----|
| 🕂 😭 lh. 🔰 💙                                                   |                            |                                 |     |
| *Dose: 400                                                    |                            | *Dose Unit: mL                  | •   |
| *Route of administration: DIALYSIS CI                         | RCUIT 🗸                    | Drug Form: SOLN-IV              | •   |
| *Frequency: q dialysis                                        | ~                          | Duration: 999                   |     |
| Duration unit: dose(s)                                        | ~                          | PRN: 🔿 Yes 💿 No                 |     |
| PRN reason:                                                   | ~                          | Administer over:                |     |
| Administer over unit:                                         | ~                          | First Dose Date/Time: **/***    | EST |
| iraheal                                                       | th                         | Hotel Dieu<br>Shaver            | 1   |

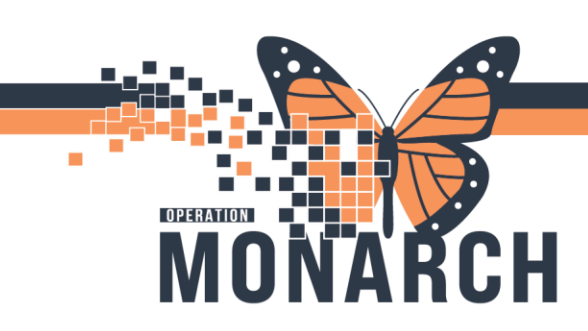

HOSPITAL INFORMATION SYSTEM (HIS)

Note: Some orders have default order comments that appear in the *Order Comments* tab in the details pane. You are able to edit as necessary and the comments will display face-up in the plan.

**▼** Details for sodium chloride 0.9% intravenous solution (sodium chloride 0.9% flush)

😭 Details 🚺 Order Comments 🚯 Offset Details 🕼 Diagnoses

Order comments

q1h flush in lieu of intradialytic anticoagulation. For dialysis use only,

- 8. Once modifications are complete, select 🐺 Initiate Now followed by Orders for Signature.
- 9. Click **Sign** and then refresh your screen. The Powerplan is now activated with the modified order and sent for nurse review.

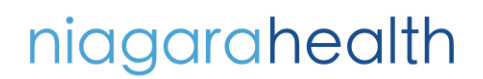

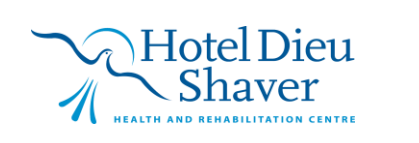

6